## Allgemein

## Wie kann ich meine Zahlungsart auf Lastschrift umstellen?

Bitte gehen Sie wie folgt vor:

- Loggen Sie sich mit Ihren Benutzerdaten im Kundencenter ein : <u>https://support.euserv.de</u>
- Wählen Sie im linken Menü "Zahlungsart".
- Wählen Sie "Lastschrift" und geben Sie Ihre Bankdaten ein.
- Überprüfen Sie Ihre Eingabe und drücken Sie auf "Speichern" um den Vorgang abzuschließen.

Bitte verwenden Sie im Feld "Kontoinhaber" keine Sonderzeichen (Beispiele: "/","\","\$","?","&",".").

## Verifizierung:

Um am Lastschriftverfahren teilnehmen zu können muss Ihr Bankkonto erst verifiziert werden. Dies erfolgt durch eine einmalige Banküberweisung.

Hinweise zum BIC:

Der BIC muss immer 11-stellig sein. Füllen Sie den BIC mit "XXX" oder Ihrer 3-stelligen Filialnnummer auf. Die Filialnummer erhalten Sie von Ihrer betreuenden Bank.

Eindeutige ID: #1525 Verfasser: EUserv Kundensupport Letzte Änderung der FAQ: 2016-02-03 09:08